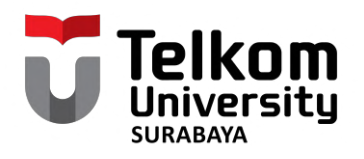

# BUKU PANDUAN PENDAFTARAN SIDANG TUGAS AKHIR 2 DI IGRACIAS

Edisi TA 2023/2024

@akademik.telkomsby
akademik.ittelkom-sby.ac.id

Contemporation and a state of the second state of the second state

**085179793597** (Admin Akademik SSC)

## BUKU PANDUAN PENDAFTARAN SIDANG TUGAS AKHIR 2 DI IGRACIAS

Edisi TA 2023/2024

Jl. Ketintang No. 156 Surabaya, Jawa Timur 60231

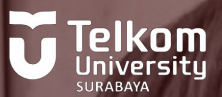

### PROSEDUR PENDAFTARAN SIDANG TUGAS AKHIR 2 DI IGRACIAS TA 2023/2024

#### 1. Langkah Pertama: Login ke iGracias Telkom University

Untuk memulai proses pendaftaran sidang Tugas Akhir 2, Mahasiswa diharapkan melakukan **login** ke portal iGracias menggunakan **akun SSO** Telkom University Surabaya. Ini adalah langkah awal yang penting untuk mengakses berbagai fitur terkait Tugas Akhir.

#### 2. Langkah Kedua: Akses Menu TA/PA

Setelah berhasil login, Mahasiswa dapat menuju ke **menu TA/PA > Daftar TA/PA > Status TA/PA Mahasiswa**. Di sini, Anda akan menemukan opsi untuk memulai proses pendaftaran sidang Tugas Akhir 2 Anda.

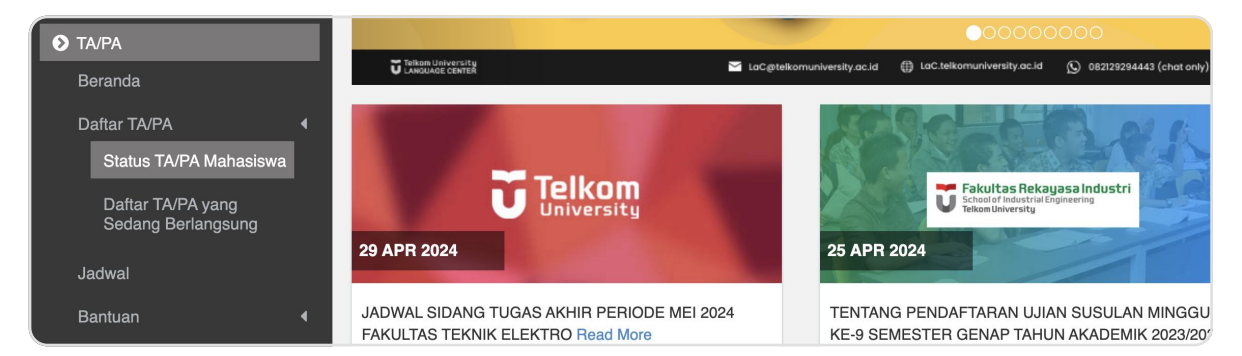

#### 3. Langkah Ketiga: Lengkapi Informasi Pengajuan Sidang

Untuk mendaftar sidang Tugas Akhir 2, Anda perlu melengkapi beberapa informasi penting terkait proposal dan Dosen Pembimbing. Tahapan ini mencakup Pengajuan Proposal hingga upload Kelengkapan Sidang.

|                    |                    |               | Status IA/PA Mahasiswa |                    |          |
|--------------------|--------------------|---------------|------------------------|--------------------|----------|
| Pengajuan Proposal | I & Pembimbing     |               |                        |                    |          |
| •                  |                    |               | <b>S</b>               |                    | 2        |
|                    | Pengajuan Proposal |               | Pengajuan Pembimbing   |                    | Lihat SK |
| Pengajuan Sidang   |                    |               |                        |                    |          |
|                    | ۹                  | ۲             |                        | ۲                  | 4        |
| Bimbingan Online   |                    | Daftar Sidang |                        | Kelengkapan Sidang |          |
| Pasca Sidang       |                    |               |                        |                    |          |
| 6                  |                    |               |                        |                    |          |
|                    |                    |               | Lihat Revisi           |                    |          |

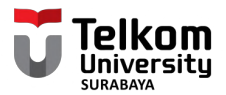

#### 4. Pengajuan Proposal

Tahap pertama adalah mengisi informasi terkait **proposal atau draft Tugas Akhir 2 Anda**. Unggah berkas Proposal atau draft Tugas Akhir 2 dan isi **dengan lengkap semua data yang diminta**. Pastikan untuk memperhatikan setiap kolom yang tersedia.

#### 5. Pengajuan Pembimbing

Langkah berikutnya adalah **menginputkan formasi Dosen pembimbing 1 dan 2**. Sebelumnya, pastikan untuk memilih bidang keahlian yang sesuai dengan Tugas Akhir 2 Anda. Setelah itu, pilihlah Dosen Pembimbing yang **sesuai dengan bidang keahlian** & **tunggu hingga mendapat persetujuan**.

| Daftar Calon Dosen Pembimbing I | dett | ٩ |
|---------------------------------|------|---|
|                                 |      |   |
| Request                         |      |   |

#### 6. Lihat SK

**SK akan diterbitkan** oleh bagian Akademik setelah mahasiswa mengajukan pembimbing 1 dan 2. Setelah itu, mahasiswa dapat mengajukan bimbingan online.

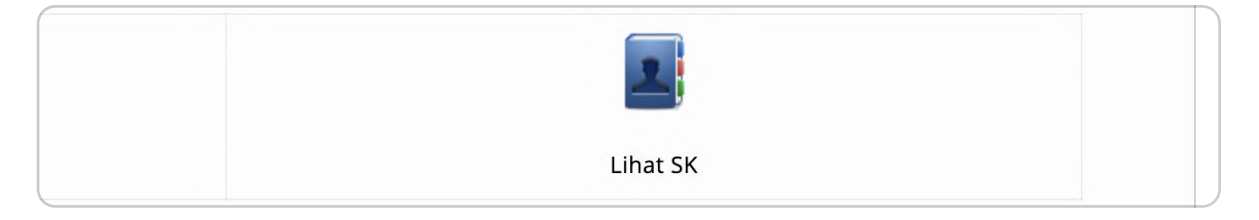

#### 7. Bimbingan Online

Mahasiswa diwajibkan untuk melakukan bimbingan online secara rutin dengan dosen pembimbing. Berikut langkah-langkahnya:

- Pilihlah Dosen Pembimbing yang akan memberikan bimbingan.
- Lengkapi kolom tanggal dan catatan sesuai dengan diskusi bimbingan yang telah dilakukan.
- Tunggu hingga Dosen Pembimbing menyetujui log bimbingan Anda.
- Pastikan sudah mencapai jumlah bimbingan minimal dengan **Pembimbing 1 (8 kali)** dan **Pembimbing 2 (6 kali)**.
- Pastikan log bimbingan Anda telah **di-approve di iGracias** sebelum melanjutkan proses selanjutnya.
- Pastikan **tanggal disetiap bimbingan berbeda** agar bisa mengajukan sidang.

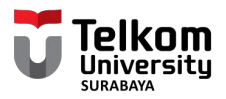

| asi : TA/PA >> Daftar TA/l |       | 1                           |                                                                                                    | Bimbingan Online  | 1                            |               | ×   |
|----------------------------|-------|-----------------------------|----------------------------------------------------------------------------------------------------|-------------------|------------------------------|---------------|-----|
|                            | Bimbi | ingan Online                | Diskusi Bimbingan Unggah Perl                                                                                                    | embangan          |                              |               |     |
| Pengajuan Proposal &       | Cetal | k Log Bimbing<br>NKAN SIDAN | gan                                                                                                    |                   |                              |               |     |
| Pe<br>Pengajuan Sidang     |       |                             |                                                                                                    |                   | Search (Press Enter):        |               |     |
| ві                         | No •  | Tanggal<br>30-11-2023       | Catatan<br>Lorem ipsum dolor sit amet, consectetur<br>adipiscing elit. Aliquam mattis elit purus,<br>in varius risus porta nec. Phasellus<br>fringilla porta orci, id egestas diam<br>gravida porta orci, id egestas diam<br>gravida porta orci, elit egestas diam | Pembimbing<br>BRL | Diperbarui Oleh<br>Mahasiswa | SUDAH APPROVE | ang |
| Pasca Sidang               |       | 00.00                       | eget sagittis elit pharetra eget. Integer<br>tortor lorem, bibendum ac magna nec,<br>molestie,cursus arcu.                                                                                                    |                   |                              |               |     |

#### 8. Daftar Sidang

Pastikan skor TAK dan EPrT anda sudah memenuhi syarat.
Note : Poin TAK minimal 60 dan Skor EPrT ≥450

(Untuk persyaratan lainnya dapat mengikuti **fakultas masing-masing**)

- Selanjutnya anda dapat melanjutkan dengan menekan tombol "Siap Sidang"
- Langkah berikutnya adalah **meminta persetujuan dari dosen pembimbing 1 dan 2** terkait pendaftaran sidang tugas akhir 2. Pastikan untuk memberikan waktu yang cukup agar dosen pembimbing memiliki kesempatan untuk meninjau dan memberikan persetujuan.

#### 9. Kelengkapan Sidang

Setelah mendapatkan persetujuan dari kedua dosen pembimbing, langkah selanjutnya adalah **mengunggah berkas-berkas kelengkapan yang diperlukan untuk sidang Tugas Akhir Anda.** 

| No | Kebutuhan                                                                          | Catatan                        | Progres |              |      |         |                 |
|----|------------------------------------------------------------------------------------|--------------------------------|---------|--------------|------|---------|-----------------|
|    |                                                                                    |                                | Status  | Tgl<br>Masuk | Oleh | Dokumen | Penanggungjawab |
| 1  | Biodata<br>Ijazah<br>(lampiran Fc.<br>KTP,<br>Fc.Ijasah<br>SMA, Fc.<br>Akta Lahir) | Validasi                       |         | -            | -    |         | LAAK            |
|    |                                                                                    | bukti skor EPrT<br>minimum 450 |         |              |      |         |                 |

Dengan mengikuti langkah-langkah di atas secara detail, diharapkan proses pendaftaran sidang Tugas Akhir 2 Anda dapat berjalan dengan lancar.